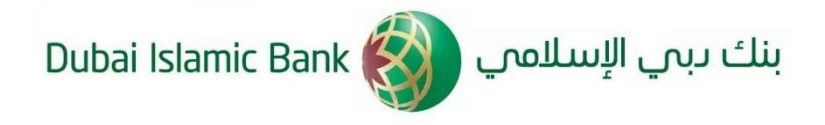

## **Quick & Easy**

# IPO Subscription through WhatsApp

Following are important points to note. VALID ONLY FOR:

- 1. Existing DIB individual retail customers (& staff) only
- 2. Customers with UAE mobile numbers can register for this service
- 3. IPO Subscription in First Tranche or Retail Subscriptions
- 4. Maximum Subscription: AED 1 million only
- 5. CIF & Mobile No. needs to be unique and linked to one relationship only to access DIB on WhatsApp
- 6. WhatsApp service is available in English only.

For further information and assistance, please call +971 4 609 22 22

#### **Disclaimer**

This document has been issued by Dubai Islamic Bank PJSC ("the Bank") – regulated by the Central Bank of the United Arab Emirates.

The information contained in the document has been compiled with the objective of assisting Customers with their IPO subscription application before the Customer's application is received and reviewed by the IPO company or the Lead Receiving Bank. It does not constitute (i) a recommendation, an offer or a solicitation to avail the Shares or (ii) legal, tax, regulatory, financial or accounting advice. Neither the Bank nor any of its affiliates or respective directors, officers, employees, representatives, delegates or agents makes any express or implied representation or warranty as to (i) the advisability of purchasing or entering into any product (ii) the results to be obtained by any Customer; or (iii) any other matter. Any decision to subscribe to the Shares should be based upon (i) Terms and Conditions of the relevant IPO issuance document (ii) an independent analysis of the information contained in the associated prospectus, offering document or other legal document, together with the Customer's understanding of the terms and conditions of the investment. The Customer is responsible for consulting with their own legal, Shariah, tax or financial advisors for this purpose.

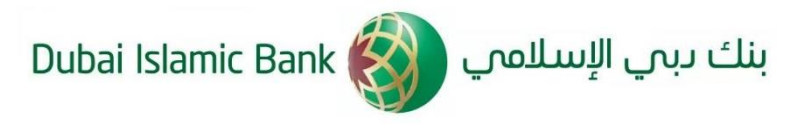

| 1. | Send "IPO" to +971 4 609 22 22                              | IPO 10:11 PM 🛷                                                                                                    |
|----|-------------------------------------------------------------|----------------------------------------------------------------------------------------------------|
| 2. | Enter CIF No. / Account No. / Last 6 digits of<br>your card | Please enter one of the following:<br>* 7-digit Customer Number<br>* One of your 15-digit Account<br>Number<br>* Last 6-digits of one of your Card<br>10:11 PM |
|    |                                                             | 0001067 10:11 PM 🛷                                                                                                    |
|    |                                                             | Welcome to Dubai Islamic Bank<br>WhatsApp Banking                                                                                                    |
|    |                                                             | You have reached IPO subscription<br>menu please click <b>IPO Subscription</b><br>button to continue                                                           |
| 3. | Click on "IPO Subscription"                                 | To explore other DIB services<br>available on WhatsApp click <b>Main</b><br><b>Menu</b> button 10:11 PM                                                        |
|    |                                                             | IPO Subscription                                                                                                    |
|    |                                                             | Main Menu                                                                                                    |
|    |                                                             | IPO Subscription 10:13 PM 🛷                                                                                                    |
|    |                                                             | Please type the OTP sent to your<br>mobile number registered with DIB<br>91996XXXXX31                                                                          |
| 4. | Enter OTP                                                   | Valid for 5 minutes only                                                                                                    |
|    |                                                             | Resend OTP                                                                                                    |
|    |                                                             | 740994 10:14 PM 🖋                                                                                                    |
|    |                                                             |                                                                                                    |
|    |                                                             | Email: pradee****ara-uat@dibuat.ae<br>10:14 PM                                                                                                    |
|    |                                                             | Confirm Change                                                                                                    |
| 5. | Confirm Email                                               |                                                                                                    |

### Confidential

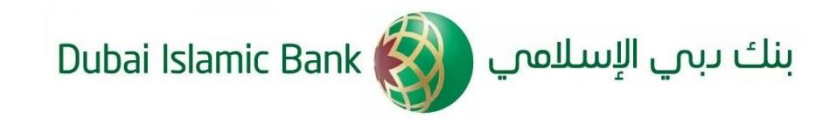

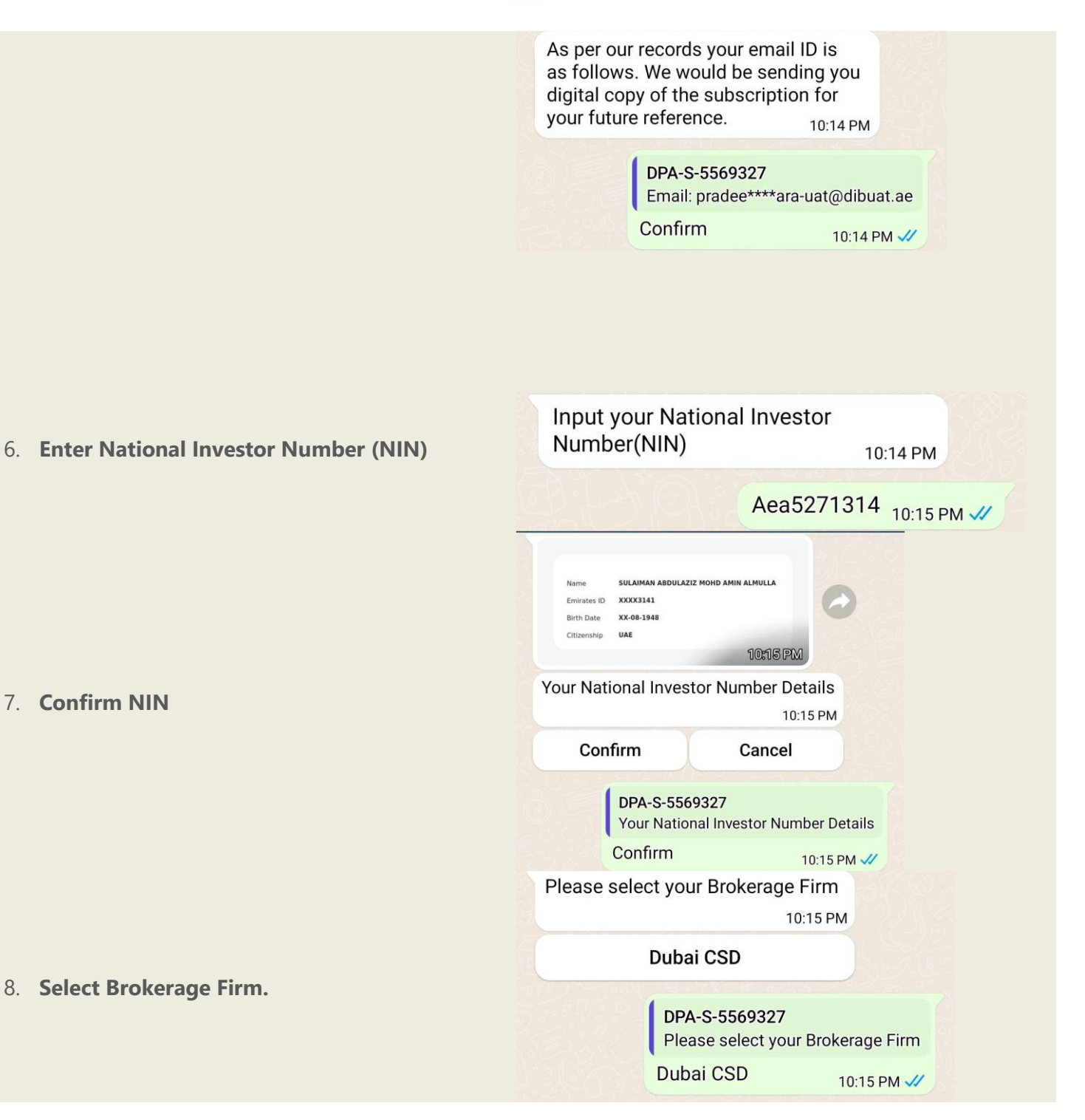

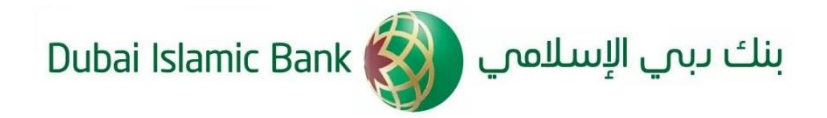

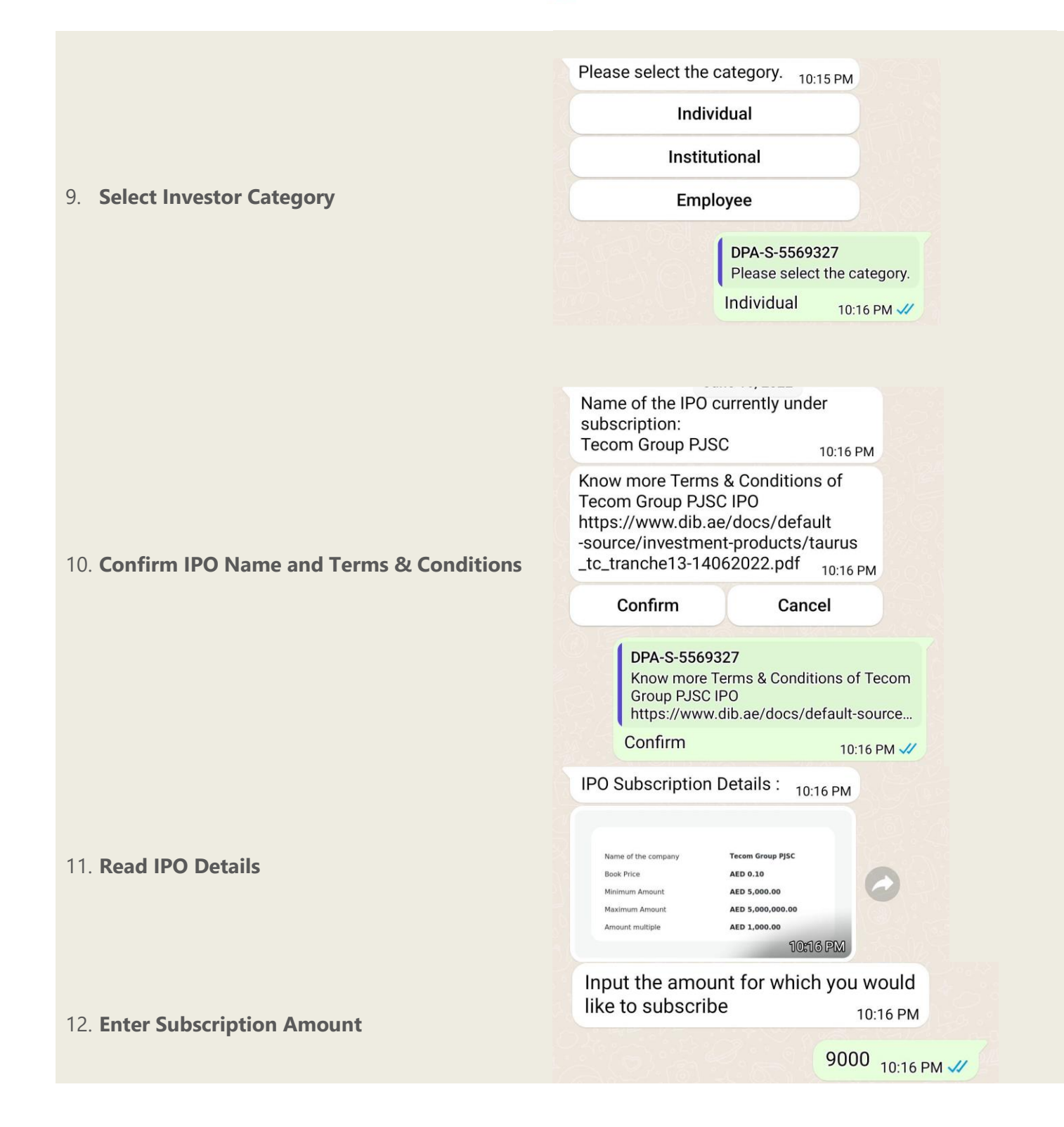

بنك دبي الإسلامي Dubai Islamic Bank

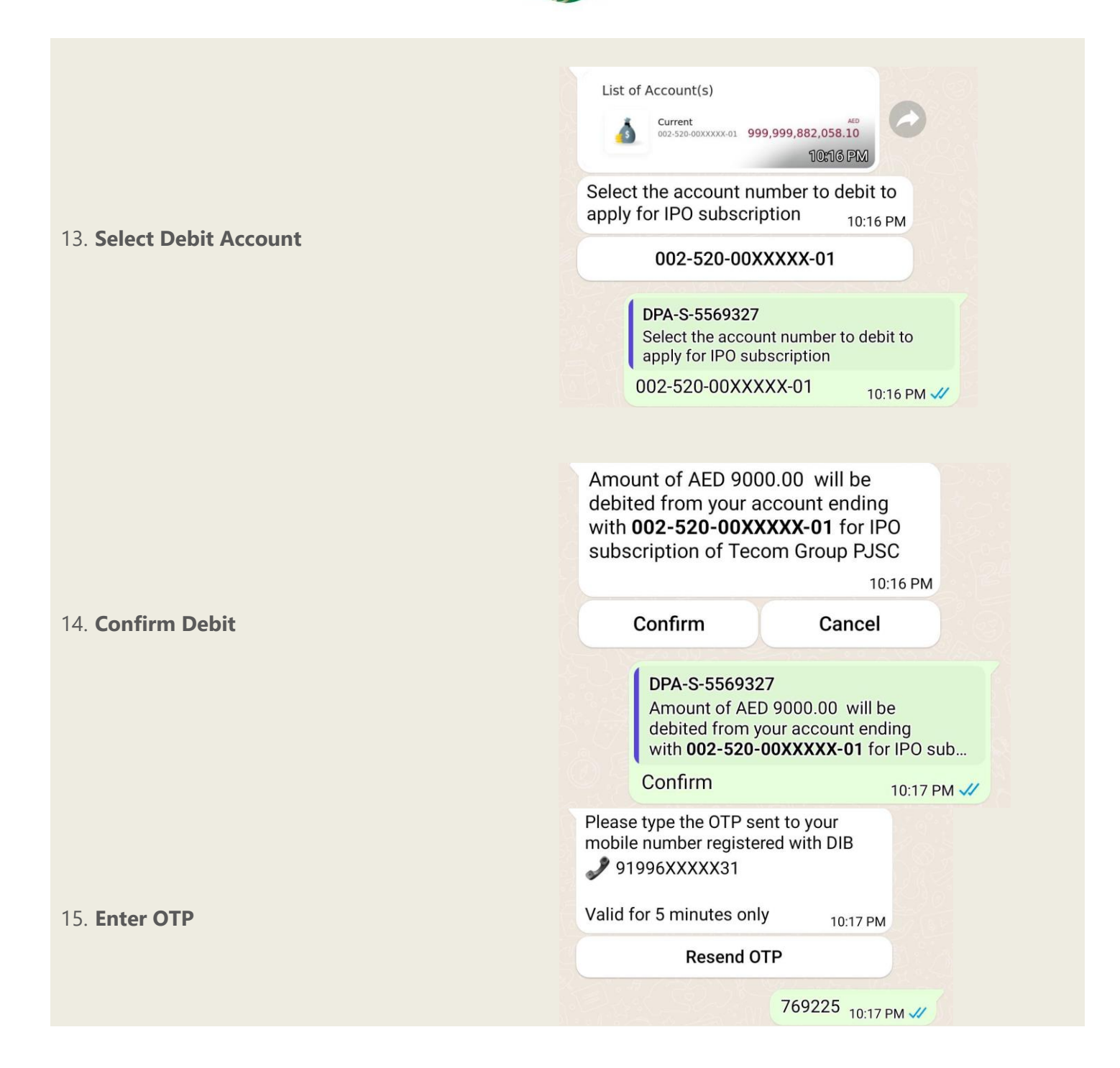

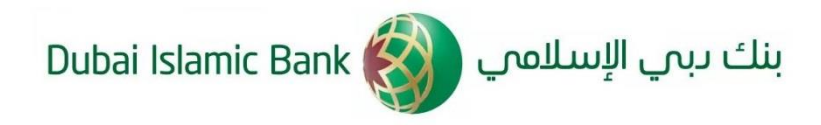

#### Your transaction is successfully completed. You will shortly receive an email with all the details 10:17 PM Please Remember: SMS Confirmation if allocated/ Refund 27 June 2022 10:17 PM 16. Receive Confirmation **Transaction Summary** Tecom Group PJSC Name of the company Transaction Date 16-06-2022 Transaction ID XXXXXX528 Application Number 9806000015000 AED 9000.00 Amount Invested 10:17 PM Thanks for using DIB WhatsApp banking services.

10:17 PM

Confidential